# File Management

Once a file is uploaded to the site, several actions can be performed with the proper permissions:

- Download file
- Edit file properties
- Move file to another location
- Checkout/Check In document
- Set file permissions
- 1. Click on the **Content** link in the site navigation menu to view the file manager
- 2. Locate the desired file, mouse over, and click on the down arrow button in the top right corner to view menu

Documents and Media

| # Home 👻         | Add 👻 Sort By 💌 | Manage 🕶 | Download (8k)           |
|------------------|-----------------|----------|-------------------------|
| © Recent         | Home            |          | Edit                    |
| 👗 Mine           |                 |          | Move                    |
| P Browse by Type |                 |          | Checkout                |
| Contract of the  |                 |          | Permissions             |
|                  |                 |          | Move to the Recycle Bin |

# Download File

Selecting this option will automatically download the file to your computer. The downloaded file will be in the Downloads folder unless you specified another folder in your browser settings.

# **Edit File Properties**

Selecting this option will bring up the file properties page. From there, you can add, edit, or remove any item of the file properties for informational purposes.

Documents and Media

|                                          | Optional property                                                        |
|------------------------------------------|--------------------------------------------------------------------------|
| G Test                                   |                                                                          |
| Version: 1.0 📓 Status: Approved 🚳        | Categorization                                                           |
| Upload documents no larger than 102400k. | Luminis Categories (Global)                                              |
| Folder Home                              | Q Select                                                                 |
| File                                     | Tags                                                                     |
| Choose File No file chosen               | test ×                                                                   |
| Title (Required) Test                    | + Add Q Select Suggestions                                               |
| Test                                     | Related Assets                                                           |
| Description                              | A new version will be created automatically if this content is modified. |
| Document Type Luminis File v             | Publish Checkout Cancel                                                  |

Note: This is similar to the file properties page previously seen when uploading a file.

### Move File

Selecting this action will relocate a file from one location to another. Follow the steps below to do this:

- 1. Click on the **Content** link in the site navigation menu to view the file manager
- 2. Locate the desired file, mouse over, and click on the down arrow button in the top right corner to view menu
- 3. Select the **Move** option in the menu

Depending on where the file is located, different options will be available in the below subsections. If the file is located in the home folder screen, then follow the directions in the below **Home Folder** section. Otherwise follow the directions in the **Subfolder** section.

#### Home Folder

1. Click on the Select link in the next page that appears

Documents and Media

| Current Folder |    |    |
|----------------|----|----|
| Home           |    | 70 |
| New Folder Hom | ie |    |
| Select         |    |    |
| Move Cance     | el |    |

2. Find the desired folder and click on the title or the Choose button beside the title

| Home                      |              |                |        |
|---------------------------|--------------|----------------|--------|
| Add Folder Choose This Fo | bider        |                |        |
| Folder                    | # of Folders | # of Documents |        |
| 🔒 FILE                    | 0            | 1              | Choose |
| 💾 РНОТО                   | 0            | 2              | Choose |
|                           | 0            | 1              | Choose |

3. The Move File confirmation screen will appear. Verify the current and new folder information is correct. Click on the **Move** button to complete the action.

Documents and Media

| Current Fold | ler    |
|--------------|--------|
| Home         |        |
| New Folder   | VIDEO  |
| Select       |        |
| Move         | Cancel |

4. The folder screen will appear. Open the folder where the file was relocated and verify.

## Subfolder

- 1. Click on the Select link in the next page that appears
- Documents and Media

| G   | Move Test     |
|-----|---------------|
| Cu  | rrent Folder  |
| FI  | LE.           |
| Nev | v Folder FILE |
| S   | elect         |
| N   | love Cancel   |

- 2. There are three choices available on the subfolder file page that appears
  - Add Subfolder
  - Select an existing subfolder
  - Choose another folder outside of the current subfolder

| Home          |                    |              |                |        |
|---------------|--------------------|--------------|----------------|--------|
| Home / FILE   |                    |              |                |        |
| Add Subfolder | Choose This Folder |              |                |        |
| Folder        |                    | # of Folders | # of Documents |        |
| C Archive     |                    | 0            | 0              | Choose |

### Add Subfolder

1. Click on the Add Subfolder button

| Name (Required) |   |                |
|-----------------|---|----------------|
| Description     | 1 |                |
| Permissions     | 1 |                |
| Viewable by     |   |                |
| Site Members    |   | More Options » |

- 2. Type in the subfolder name, description, and viewing permissions in the appropriate fields
- 3. Click **Save** to confirm. The new subfolder should appear in the subfolder file page and be accessible

#### Select Existing Subfolder

- 1. Click on the **Choose** button to the right of the target subfolder
- 2. Verify the Current Folder and New Folder locations are correct

#### Documents and Media

| Current Folder     |  |
|--------------------|--|
| FILE               |  |
| New Folder Archive |  |
| Select             |  |
| Move Cancel        |  |

3. Click the Move button to complete the file action

#### Choose Another Folder

1. Click on the Home link in the breadcrumbs trail

| Home          |                    |              |  |  |
|---------------|--------------------|--------------|--|--|
| Home / FILE   | Bread              | crumbs Trail |  |  |
| Add Subfolder | Choose This Folder |              |  |  |

- 2. If the destination folder appears in the home folder area that appears, click the **Choose** button next to the title. Skip to Step 5.
- 3. If the destination folder is within another folder (a subfolder), click the titles of each folder till the correct one is found and opened. See the below example of an opened subfolder.

Select Folder

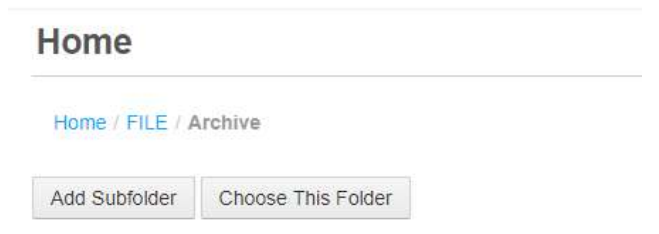

- 4. Click the Choose This Folder button
- 5. Verify the Current Folder and New Folder locations are correct

Documents and Media

| G Move       | Sample Document.docx |
|--------------|----------------------|
| Current Fold | der                  |
| VIDEO        |                      |
| New Folder   | Archive              |
| Select       |                      |
| Move         | Cancel               |

6. Click the Move button to complete the file action

# Checkout File

Selecting this option will check out and lock the file to the user who is making changes. The icon will be updated with an added padlock image.

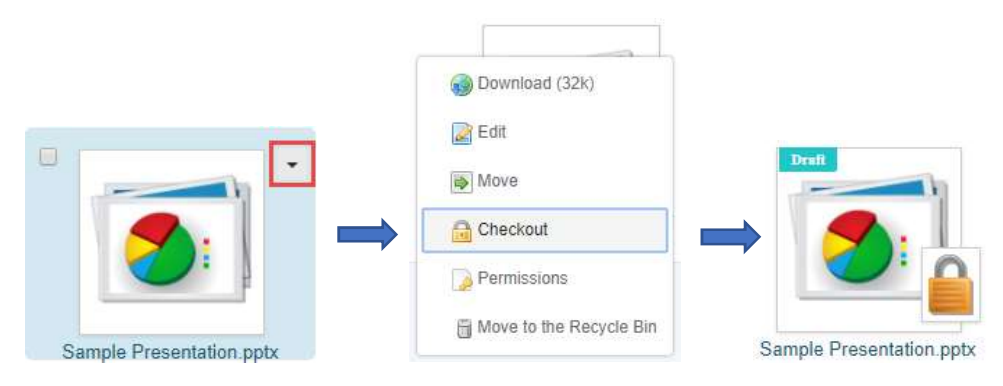

To check the file back in and remove the lock, select the **Checkin** option.

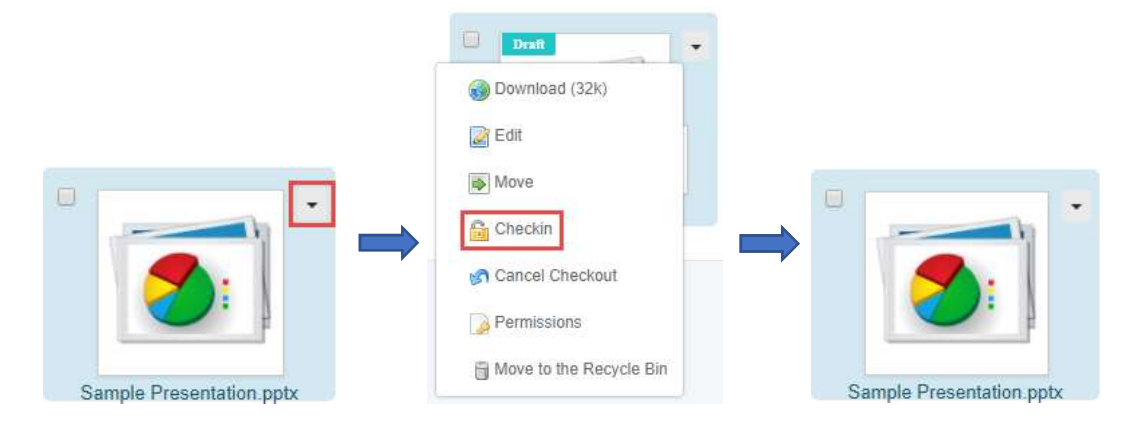

# Permissions

Each file has a set of default permissions, with more that can be added by user role. To view/edit a file's permissions, click on the down arrow button (see the examples in the previous section above) and select the **Permissions** option. A sample of the permissions page is shown below.

<u>Note</u>: Although it is not shown here, the *Owner* role (site admin) has all permissions checked. The *User* role has the *Add Discussion* and *View* permissions checked.

| ermissions               |                                |                                                                            |                                                                                       |                                                                                                    |                                                                                                    |                                                                                                    |                                                                                                    |  |
|--------------------------|--------------------------------|----------------------------------------------------------------------------|---------------------------------------------------------------------------------------|----------------------------------------------------------------------------------------------------|----------------------------------------------------------------------------------------------------|----------------------------------------------------------------------------------------------------|----------------------------------------------------------------------------------------------------|--|
| Sample Presentation.pptx |                                |                                                                            |                                                                                       |                                                                                                    |                                                                                                    |                                                                                                    |                                                                                                    |  |
| Add Discussion           | Delete                         | Delete Discussion                                                          | Override Checkout                                                                     | Permissions                                                                                                    | Update                                                                                                    | Update Discussion                                                                                                    | View                                                                                                    |  |
|                          |                                |                                                                            |                                                                                       |                                                                                                    |                                                                                                    |                                                                                                    |                                                                                                    |  |
|                          |                                |                                                                            |                                                                                       |                                                                                                    |                                                                                                    |                                                                                                    |                                                                                                    |  |
|                          |                                | •                                                                          |                                                                                       |                                                                                                    | 8                                                                                                    |                                                                                                    |                                                                                                    |  |
|                          |                                |                                                                            |                                                                                       |                                                                                                    |                                                                                                    |                                                                                                    |                                                                                                    |  |
|                          |                                |                                                                            | 0                                                                                     |                                                                                                    | 0                                                                                                    |                                                                                                    |                                                                                                    |  |
|                          |                                |                                                                            | •                                                                                     |                                                                                                    |                                                                                                    |                                                                                                    |                                                                                                    |  |
|                          |                                |                                                                            |                                                                                       |                                                                                                    |                                                                                                    |                                                                                                    |                                                                                                    |  |
|                          | Add Discussion  Add Discussion | Add Discussion     Delete       I     IIIIIIIIIIIIIIIIIIIIIIIIIIIIIIIIIIII | Add DiscussionDeleteDelete DiscussionIIIIIIIIIIIIIIIIIIIIIIIIIIIIIIIIIIIIIIIIIIIIIIII | Add Discussion       Delete       Delete Discussion       Override Checkout         Image: Image: Im | Add Discussion       Delete       Delete Discussion       Override Checkout       Permissions         Image: Image: Ima | Add Discussion       Delete       Delete Discussion       Override Checkout       Permissions       Update         Image: Image: Im | Add Discussion       Delete Discussion       Override Checkout       Permissions       Update       Update Discussion         Image: Image: Image |  |

To set a permission, locate the affected user role (*User* for all site members) and check the box in the desired permission column to enable. Once complete, click the **Save** button at the bottom of the page to confirm.